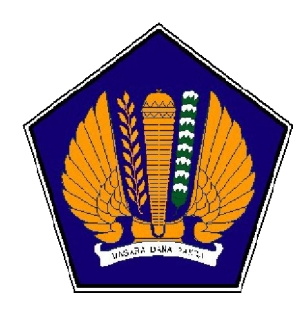

## KEMENTERIAN KEUANGAN REPUBLIK INDONESIA DIREKTORAT JENDERAL ANGGARAN

## PEMBAYARAN DAN PENYETORAN PNBP MENGGUNAKAN SISTEM BILLING DALAM SISTEM INFORMASI PNBP ONLINE

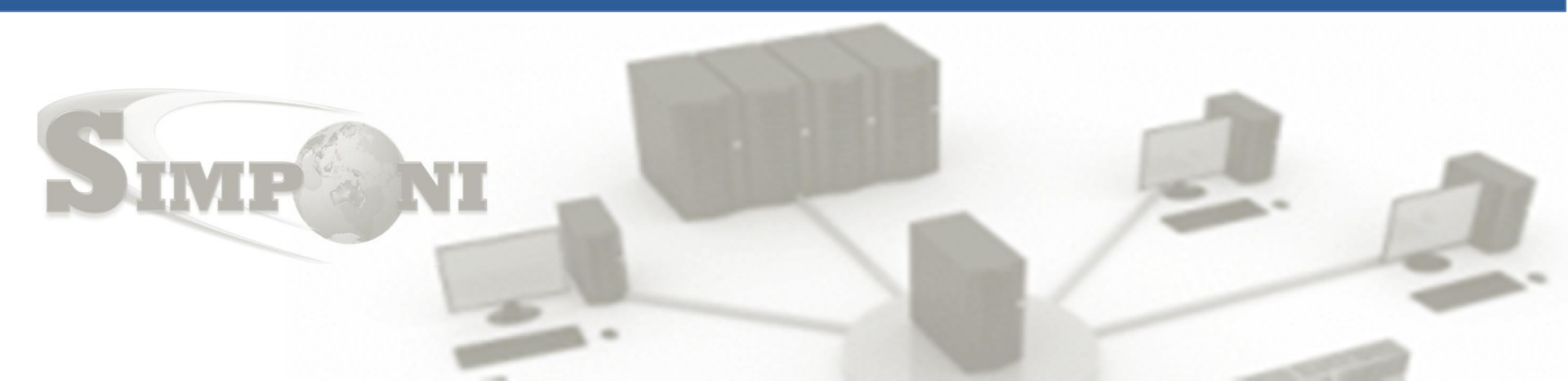

### CARA PEMBAYARAN/PENYETORAN PENERIMAAN NEGARA BUKAN PAJAK (PNBP) MENGGUNAKAN SISTEM *BILLING* PNBP

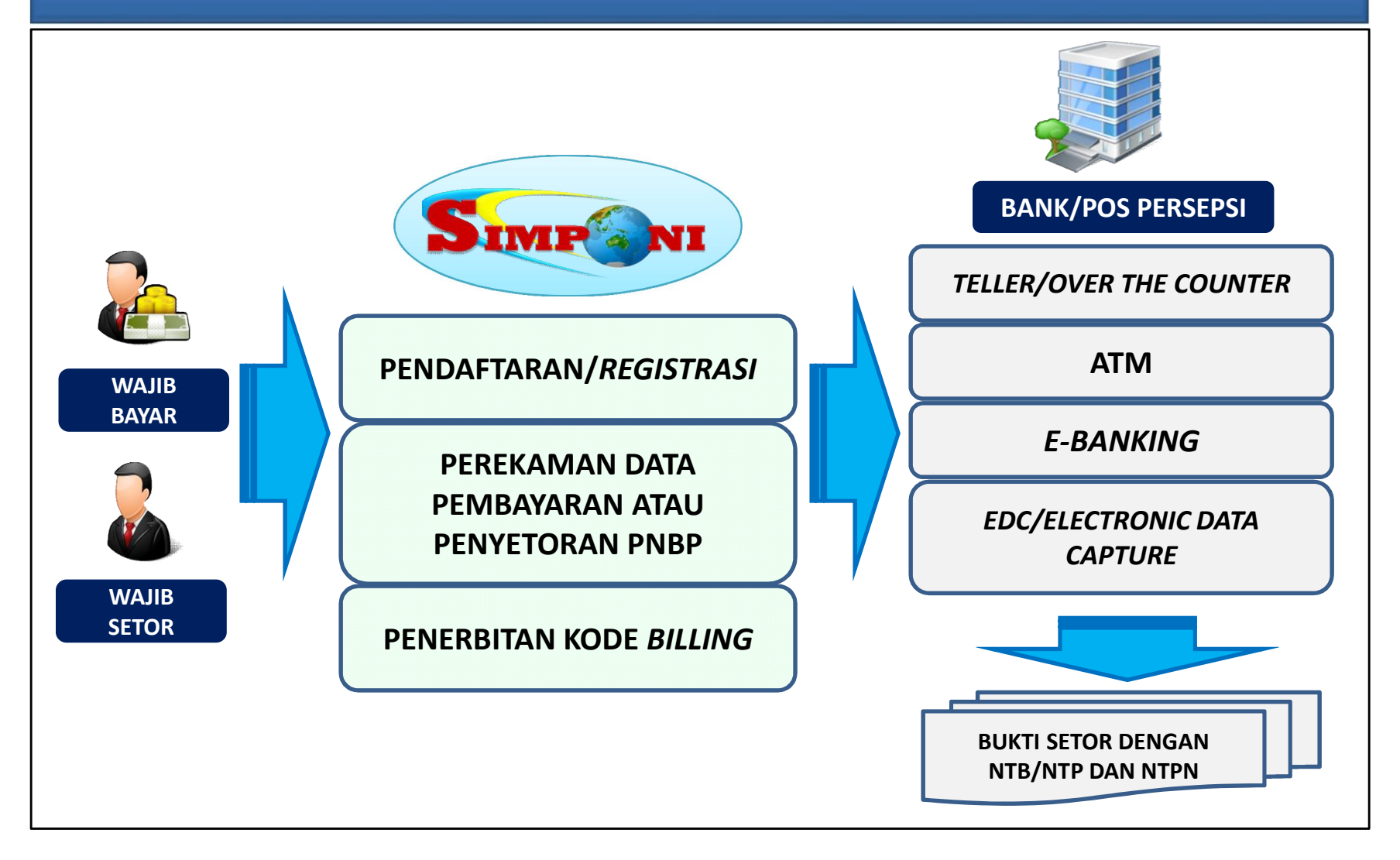

# PANDUAN PEMBUATAN BILLING (TIPE USER BILLING K/L)

1. Silahkan login SIMPONI dengan User ID yang telah dibuat dan telah aktif.

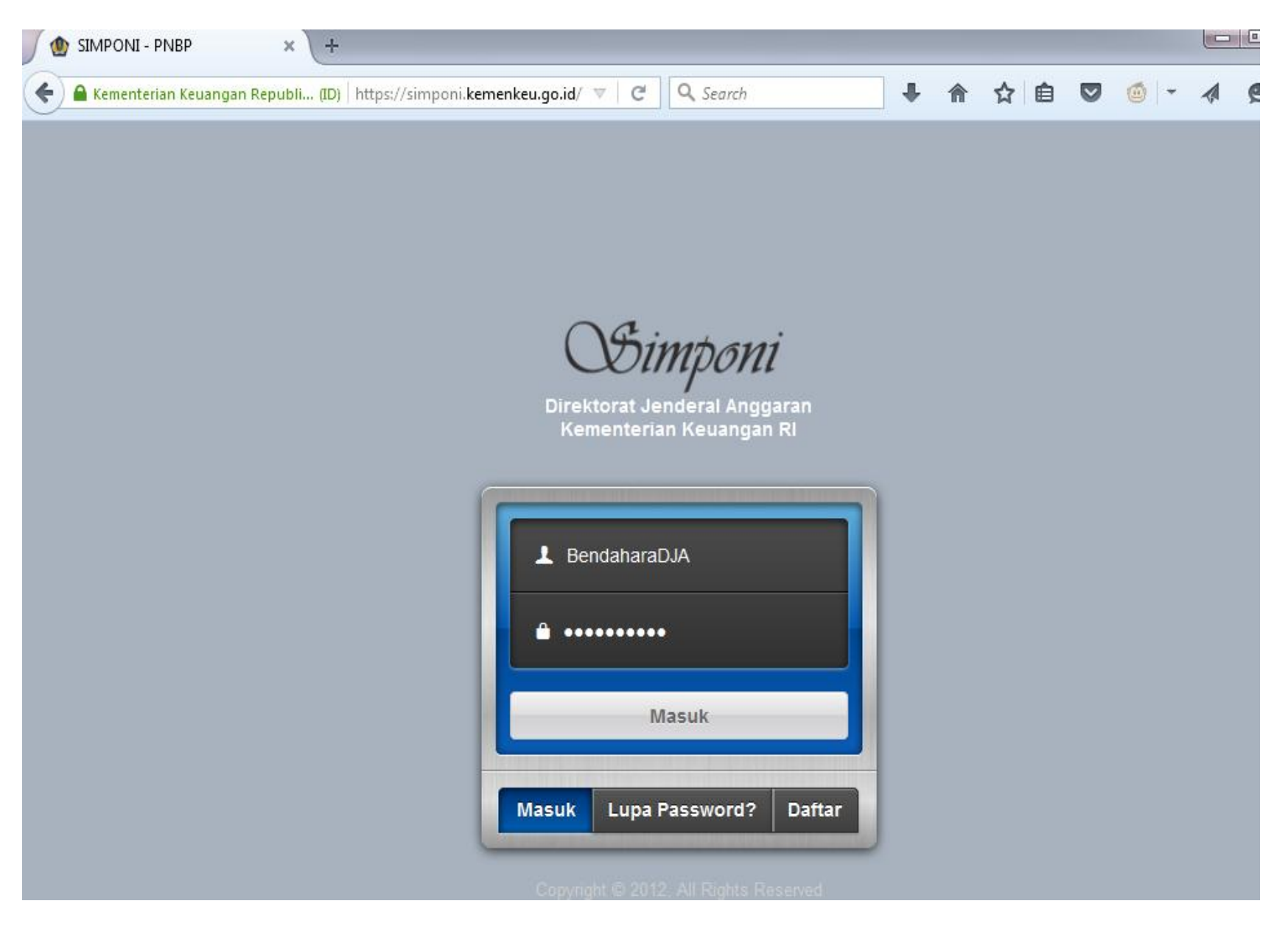

## 2. TAMPILAN SETELAH LOGIN

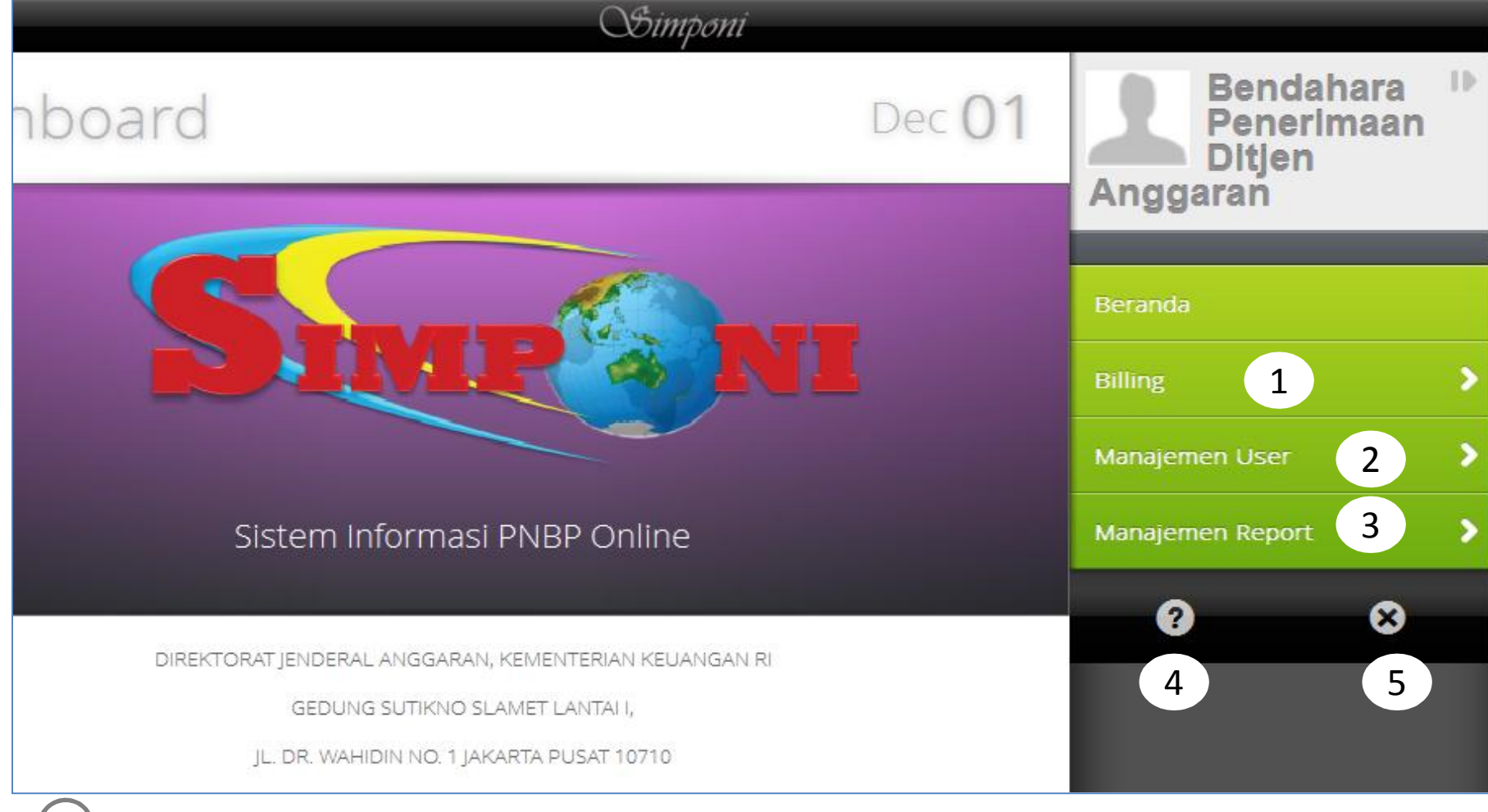

Menu Billing berisi menu pembuatan billing dan history billing

Menu Manajemen User berisi menu "Change Password" dan "Edit Profile".

Menu Manajemen Report berisi Laporan Pembayaran PNBP dalam bentuk rekap

Tanda (?) untuk menanyakan kepada admin SIMPONI apabila terdapat permasalahan terkait SIMPONI

Tanda (x) digunakan untuk keluar atau logout dari SIMPONI.

3. Klik menu "Pembuatan Billing (KL) untuk menampilkan form pembuatan billing KL

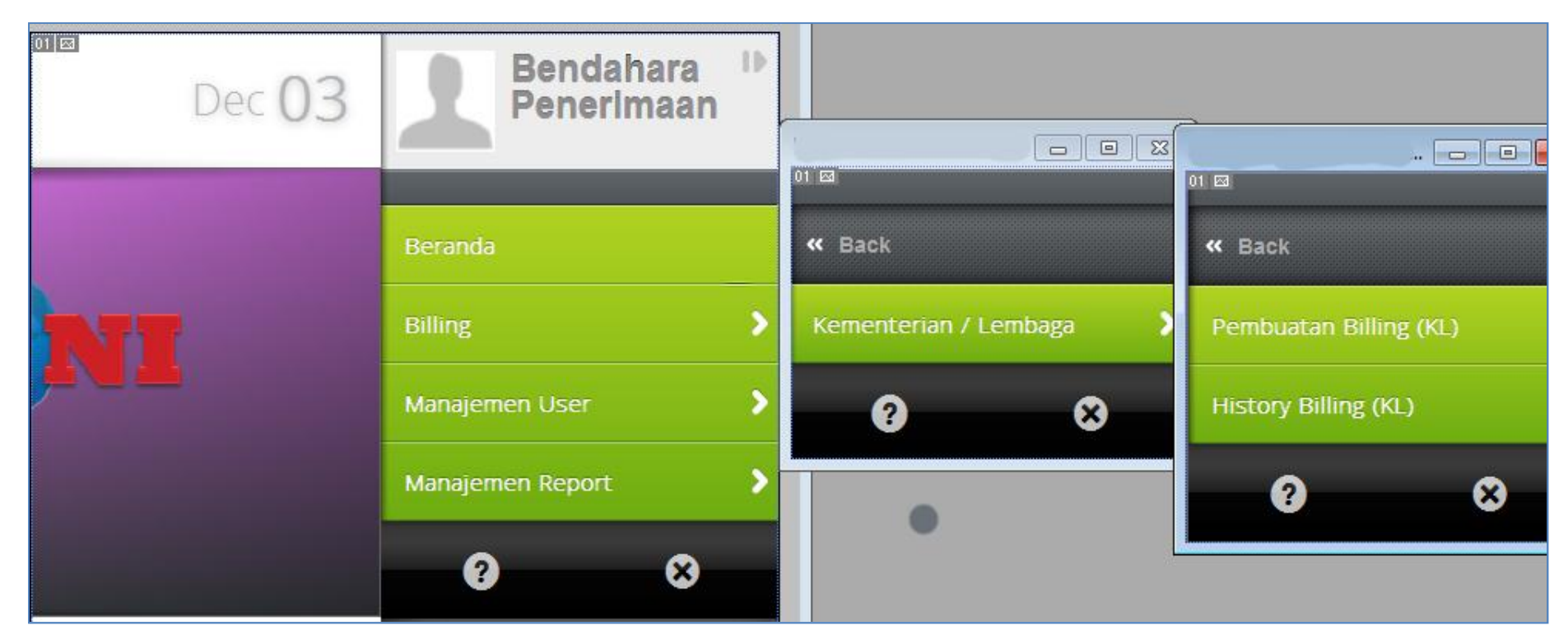

## 4. Input Data pada Form Pembuatan Billing K/L

| Pembuata                        | n Billing K/L Dec <mark>01</mark>                    | Bendahara<br>Penerimaar<br>Ditjen<br>Anggaran | 1 |
|---------------------------------|------------------------------------------------------|-----------------------------------------------|---|
| No. Billing                     | 1 Tanggal Billing                                    | Beranda                                       |   |
| Nama Wajib Setor/Wajib<br>Bayar | Bendahara Penerimaan Ditjen . 2 Tanggal Kadaluarsa 4 | Billing                                       | > |
| Kementerian/Lembaga             | 015 - KEMENTERIAN KEUANGAN                           | Manajemen User                                | > |
| Unit Eselon 1                   | 03 - DITJEN ANGGARAN *                               | Manajemen Report                              | > |
| Satuan Kerja                    | 630931 - DIREKTORAT JENDERAL ANGGARAN                | <b>Ø</b> 8                                    |   |
| Kelompok PNBP                   | Fungsional Umum 6                                    |                                               |   |
| Mata Uang                       | IDR T 7                                              |                                               |   |
| 6                               |                                                      |                                               |   |

## .... Lanjutan Form Pembuatan Billing K/L

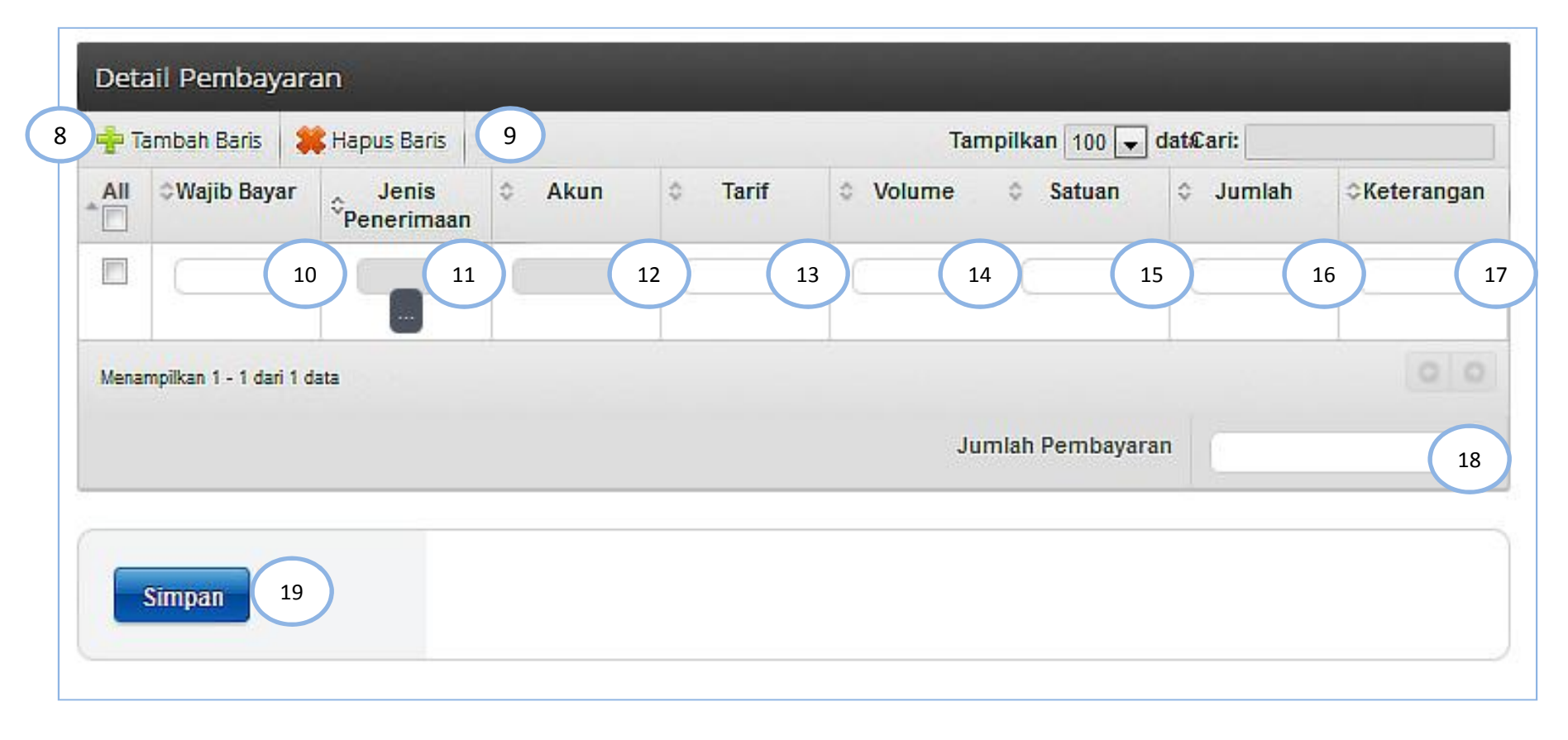

#### Penjelasan :

- 1 Kolom "No. billing" tidak perlu diisi karena nomor billing ini akan secara otomatis keluar ketika data sudah diinput semua dan klik simpan. Nomor billing ini terdiri dari 15 Digit angka.
- 2 Kolom "Nama Wajib Bayar/Wajib Setor" otomatis terisi sesuai data yang diinput pada nama wajib bayar/wajib setor saat Registrasi. Apabila pengguna ingin mengubah nama wajib bayar/wajib setor maka dapat dilakukan melalui menu Manajemen User. Perlu diingat bahwa nama tersebut akan tercetak di Bukti Setor/ Bukti Penerimaan Negara apabila billing sudah terbayar.
- 3 Kolom "Tanggal billing" tidak perlu diisi karena otomatis keluar ketika data sudah diinput semua dan klik simpan. Tanggal billing ini merupakan tanggal dan waktu terbitnya kode billing.
- 4 Kolom "Tanggal Kadaluarsa" tidak perlu diisi karena otomatis keluar ketika data sudah diinput semua dan klik simpan. Tanggal kadaluarsa ini merupakan batas akhir kode billing masih dapat dibayarkan ke Bank/Pos Persepsi. Apabila sudah lewat dari tanggal tersebut maka kode billing tidak bisa ditransaksikan karena tidak akan muncul di layar ATM, Teller, Internet Banking dan EDC. Perlu diingat bahwa tanggal kadaluarsa kode billing tersebut bukan merupakan tanggal jatuh tempo pembayaran PNBP.
- 5 Data KL, Unit dan Satker otomatis terisi sesuai dengan pemilihan KL, Unit dan Satker saat Registrasi. Apabila dirasa KL, Unit atau Satker tersebut tidak tepat maka dapat dilakukan edit melalui menu Manajemen User.
- 6 Kolom "Kelompok PNBP" ada dua pilihan yaitu Fungsional dan Umum. Apabila dipilih kelompok PNBP Fungsional maka SIMPONI akan memunculkan jenis-jenis PNBP Fungsional sesuai Peraturan Pemerintah mengenai jenis dan tarif PNBP pada KL yang bersangkutan. Sebaliknya, apabila dipilih PNBP Umum maka SIMPONI akan memunculkan jenis-jenis PNBP yang umum ada di Kementerian/Lembaga seperti Sewa BMN, Jasa Giro, TAYL, Denda Keterlambatan Penyelesaian Hasil Pekerjaan dll.

#### Penjelasan :

9

10

- Kolom "Mata Uang" dipilih sesuai jenis setoran. Apabila akan membayar/menyetor PNBP dalam Rupiah maka pilih IDR dan apabila akan menyetor PNBP dalam Valas Dolar Amerika maka pilih USD.
- <sup>8</sup> Tanda "Tambah Baris" merupakan fasilitas SIMPONI untuk menambah baris dalam hal pengguna SIMPONI akan menyetor jenis PNBP lebih dari satu. Perlu diinformasikan bahwa 1 kode billing dimungkinkan multi jenis PNBP dan multi jenis akun.

Tanda "Hapus Baris" merupakan fasilitas SIMPONI untuk menghapus baris yang tidak dikehendaki pengguna misalkan baris berisi data yang salah.

#### Kolom "Wajib Bayar"

- Dalam hal penyetor Bendahara Penerimaan maka kolom tersebut bisa diisi detil atau keterwakilan saja, misal bendahara Polres ingin setor penerimaan SIM dimana dalam 1 hari ada pemohon SIM sebanyak 50 Orang, maka bendahara bisa menginput 50 nama pemohon tersebut sehingga harus klik tambah baris sebanyak 50 baris. Namun apabila Bendahara akan membuat 1 baris saja untuk mewakili 50 Orang maka bisa diwakili nama Bendahara Penerima atau nama salah satu pemohon misal Amir dkk.
- Dalam hal pengguna SIMPONI langsung dari Wajib Bayar maka kolom wajib bayar tersebut diisi nama Wajib Bayar atau sama dengan isian kolom nomor 2.
- Kolom "Jenis Penerimaan" digunakan untuk memilih jenis PNBP yang akan disetor dengan klik tanda kotak hitam dibawah kata Jenis Penerimaan. Jenis penerimaan yang akan ditampilkan SIMPONI tergantung pada pemilihan Data KL sebagaimana kolom 5 dan pemilihan kelompok PNBP sebagaimana kolom 6. Misal pengguna SIMPONI memilih K/L: Kepolisian Negera RI dan kelompok PNBP Fungsional, maka ketika klik jenis penerimaan pada detil pembayaran akan muncul jenis-jenis PNBP pada Kepolisian Negara RI sbb :

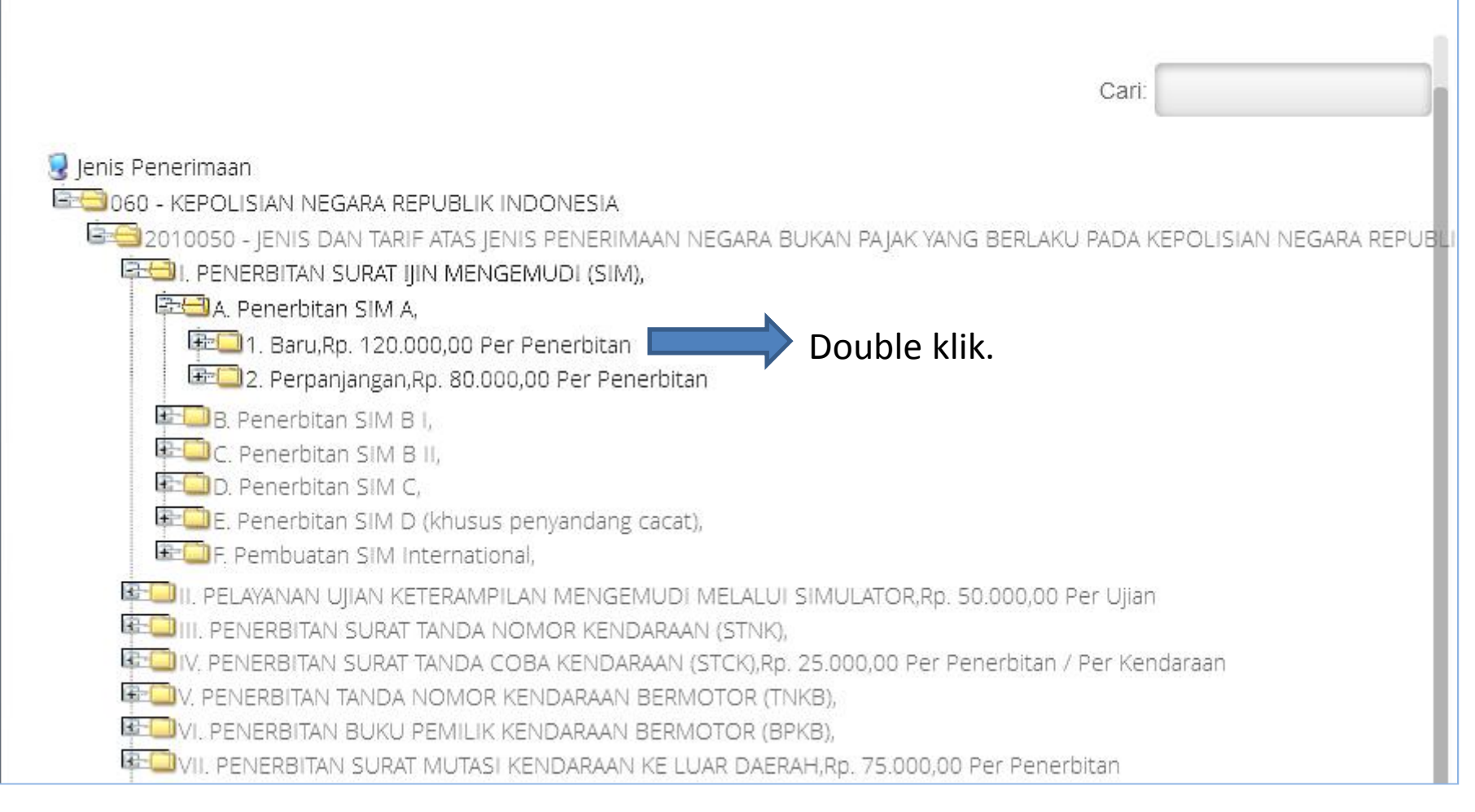

Misalkan pengguna SIMPONI ingin memilih jenis PNBP berupa Penerbitan SIM A baru, maka silahkan double klik pada jenis tersebut.

#### Penjelasan :

13

15

16

<sup>12</sup> Kolom "Akun" akan otomatis terisi setelah pengguna SIMPONI memilih jenis penerimaan sebagaimana kolom 11.

Kolom "Tarif" akan otomatis terisi setelah pengguna SIMPONI memilih jenis penerimaan sebagaimana kolom 11.

Kolom "Volume" diisi sesuai volume jenis PNBP yang akan dibayar, misal Bendahara Polres akan menyetor PNBP berupa SIM dari jumlah pemohon SIM sebanyak 50 orang, maka di kolom volume bisa diisi angka 50.

Kolom "Satuan" akan otomatis terisi setelah pengguna SIMPONI memilih jenis penerimaan sebagaimana kolom 11.

Kolom "Jumlah" akan otomatis keluar nominal angka hasil perkalian antara tarif dan volume. Namun apabila nominal angka pada kolom jumlah tidak sesuai dengan jumlah PNBP yang akan dibayar/disetor maka pengguna SIMPONI dapat melakukan perubahan dengan mengganti nominal angka pada kolom jumlah tersebut dengan nominal PNBP yang akan dibayar/disetor. SIMPONI akan mengkonfirmasi pengguna dengan pertanyaan "Anda akan menghitung ulang? Apabila di jawab "Ya" maka angka pada kolom volume otomatis berubah menyesuaikan, tapi apabila dijawab "Tidak" maka angka pada kolom volume tidak akan berubah.

Kolom "Keterangan" digunakan apabila pengguna SIMPONI akan memberikan tambahan penjelasan atas PNBP yang disetor. Contoh keterangan : *"Penyetoran SPP Mahasiswa Jurusan Akuntansi semester I Tahun 2015"*.

Kolom "Jumlah Pembayaran" secara otomatis keluar nominal angka hasil penjumlahan dari nominal angka pada kolom 16 (kolom jumlah). Kolom ini terutama untuk membantu pengguna SIMPONI yang menyetor banyak jenis PNBP dalam 1 kode billing.

Tanda "SIMPAN" digunakan untuk proses akhir pembuatan billing. Setelah data semua yang dinput pada form pembuatan billing benar maka proses terkhir klik SIMPAN dan SIMPONI secaa otomatis akan menerbitkan kode billing. Kode billing inilah yang dapat ditransaksikan melalui ATM, Teller, Internet Banking, atau EDC.

17

18

18

## 6. Contoh Tampilan Billing yang sudah selesai dibuat.

#### BUKTI PEMBUATAN TAGIHAN PENERIMAAN NEGARA BUKAN PAJAK (PNBP)

#### Data Pembayaran Tagihan :

TT 1 THIL

| Kode Billing                    | : 820151202147614                      |
|---------------------------------|----------------------------------------|
| Tanggal Billing                 | : 02-12-2015 16:29:20                  |
| Tanggal Kadaluarsa              | : 05-12-2015 16:29:20                  |
| Tanggal Bayar                   | £ -                                    |
| Bank/Pos Bayar                  | 534 L                                  |
| Channel Bayar                   |                                        |
| Nama Wajib Setor/Wajib<br>Bayar | : Bendahara Penerimaan                 |
| Kementerian/Lembaga             | : KEPOLISIAN NEGARA REPUBLIK INDONESIA |
| Unit Eselon I                   | : KEPOLISIAN NEGARA REPUBLIK INDONESIA |
| Satuan Kerja                    | : POLRES KEPULAUAN MERANTI             |
| Total Disetor                   | : 6.000.000 (IDR)                      |
| Terbilang                       | : Enam Juta (IDR)                      |
| Status                          | : Belum Dibayar                        |
| NTB                             | t e                                    |
| NTPN                            | 1 ···                                  |
|                                 |                                        |
|                                 |                                        |

-----

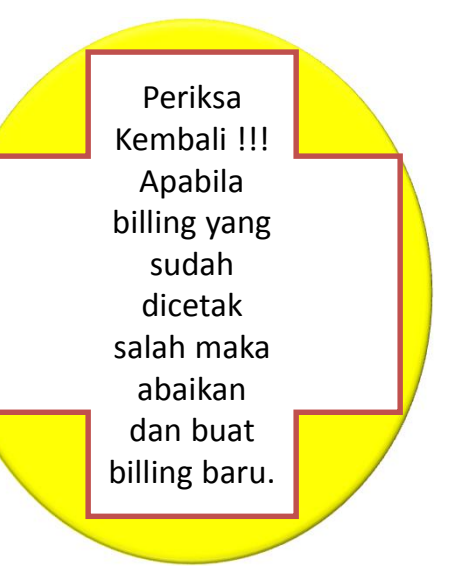

Detil Pembayaran Tagihan :

Jenis Setoran

Kode Akun Jumlah Setoran

- : I. PENERBITAN SURAT IJIN MENGEMUDI (SIM) A. Penerbitan SIM A - 1. Baru
- : 423261 Pendapatan Surat Izin Mengemudi (SIM)

: 6.000.000 (IDR)

## 7. Contoh Tampilan billing SIMPONI yang sudah terbayar

| BUKTI PENERIMAAN NEGARA                       |                                                                                      |  |  |  |  |
|-----------------------------------------------|--------------------------------------------------------------------------------------|--|--|--|--|
| Data Pembayaran Tagihan :                     |                                                                                      |  |  |  |  |
| Kode Billing                                  | : 820151113649349                                                                    |  |  |  |  |
| Tanggal Billing                               | : 13-11-2015 10:57:15                                                                |  |  |  |  |
| Tanggal Kadaluarsa                            | : 16-11-2015 10:57:15                                                                |  |  |  |  |
| Tanggal Bayar                                 | : 13-11-2015 13:24:25                                                                |  |  |  |  |
| Bank/Pos Bayar                                | : BANK NEGARA INDONESIA                                                              |  |  |  |  |
| Channel Bayar                                 | : Teller                                                                             |  |  |  |  |
| Nama Wajib <mark>Setor/Waj</mark> ib<br>Bayar | : Bendahara PNBP Ditjen Protkons                                                     |  |  |  |  |
| Kementerian/Lembaga                           | : KEMENTERIAN LUAR NEGERI                                                            |  |  |  |  |
| Unit Eselon I                                 | : DIREKTORAT JENDERAL PROTOKOL DAN KONSULER                                          |  |  |  |  |
| Satuan Kerja                                  | : KANTOR PUSAT DITJEN PROTOKOL DAN KONSULER                                          |  |  |  |  |
| Total Disetor                                 | : 2.460.000 (IDR)                                                                    |  |  |  |  |
| Terbilang                                     | : Dua Juta Empat Ratus Enam Puluh Ribu (IDR)                                         |  |  |  |  |
| Status                                        | : Sudah Dibayar                                                                      |  |  |  |  |
| NTB                                           | : 000000727437                                                                       |  |  |  |  |
| NTPN                                          | : 2C6A74CTUL75JBSP                                                                   |  |  |  |  |
| Detil Pembayaran Tagihan :                    |                                                                                      |  |  |  |  |
| Jenis Setoran                                 | : I. PENERIMAAN DALAM NEGERI - Biaya legalisasi surat<br>dokumen asli (Consuler fee) |  |  |  |  |
| Kode Akun                                     | : 423232 - Pendapatan dari Jasa Pengurusan Dokumen Konsuler                          |  |  |  |  |
| Jumlah Setoran                                | : 2.460.000 (IDR)                                                                    |  |  |  |  |

## 8. Contoh Tampilan "Detil" billing SIMPONI yang sudah terbayar

#### RINCIAN PEMBUATAN TAGIHAN KEMENTERIAN / LEMBAGA KEMENTERIAN LUAR NEGERI

| Data tagihan :               |   |                                            |
|------------------------------|---|--------------------------------------------|
| Kode Billing                 | : | 820151113649349                            |
| Tanggal Billing              | : | 13-11-2015 10:57:15                        |
| Tanggal Kadaluarsa           | : | 16-11-2015 10:57:15                        |
| Tanggal Bayar                | 3 | 13-11-2015 13:24:25                        |
| Kelompok PNBP                | : | Fungsional                                 |
| Mata Uang                    | : | IDR                                        |
| Bank/Pos Bayar               | : | BANK NEGARA INDONESIA                      |
| Channel Bayar                | : | Teller                                     |
| Nama Wajib Setor/Wajib Bayar | : | Bendahara PNBP Ditjen Protkons             |
| Kementerian/Lembaga          | : | KEMENTERIAN LUAR NEGERI                    |
| Unit Eselon I                | : | DIREKTORAT JENDERAL PROTOKOL DAN KONSULER  |
| Satuan Kerja                 |   | KANTOR PUSAT DITJEN PROTOKOL DAN KONSULER  |
| Total Disetor                | : | 2.460.000 (IDR)                            |
| Terbilang                    | : | Dua Juta Empat Ratus Enam Puluh Ribu (IDR) |
| Status                       | : | Sudah Dibayar                              |
| NTB                          | : | 00000727437                                |
| NTPN                         | : | 2C6A74CTUL75JBSP                           |
|                              |   |                                            |

#### Detail tagihan :

| Wajib Bayar | Jenis Penerimaan                                                                   | Akun                                                         | Tarif  | Volume | Satuan      | Jumlah                  | Keterangan                                                     |
|-------------|------------------------------------------------------------------------------------|--------------------------------------------------------------|--------|--------|-------------|-------------------------|----------------------------------------------------------------|
| Yaita Leni  | I. PENERIMAAN DALAM NEGERI - Biaya<br>legalisasi surat dokumen asli (Consuler fee) | 423232 - Pendapatan dari Jasa<br>Pengurusan Dokumen Konsuler | 10.000 | 246    | Per dokumen | 2.4 <mark>60.000</mark> | Biaya legalisasi <mark>do</mark> kumen tan<br>12 November 2015 |